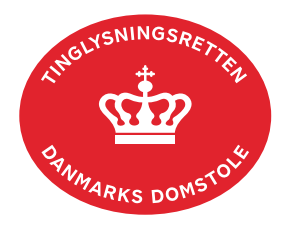

## Digitaliser Pantebrev Andel og fast ejendom

Vejledningen indeholder hjælp til **udvalgte** trin i anmeldelsen, og den indeholder alene de oplysninger, der er nødvendige for at komme gennem den pågældende arbejdsopgave **sammen med** den tekst, der fremgår af skærmbillederne.

Dokumenttypen "Digitaliser Pantebrev ..." anvendes til at konvertere et papirbaseret pantebrev til et digitalt pantebrev.

Denne dokumenttype kan kun anmeldes af autoriserede anmeldere.

Dokumentets dato og løbenr. skal benyttes i anmeldelsen. Dato og løbenr. kan findes i tingbogseller andelsboligbogsattesten.

<u>Se evt. vejledningen "Forespørg fast ejendom (tingbogsattest og udskrifter)" (pdf)</u> <u>Se evt. vejledningen "Forespørg Andelsboligbogen (andelsboligbogsattest)" (pdf)</u>

| Fase                       | Forklaring                                                                                      | Tast                   |
|----------------------------|-------------------------------------------------------------------------------------------------|------------------------|
| Start anmeldelse           | Gå ind på <u>tinglysning.dk</u> og vælg "Tinglysning mv.".<br>Log ind og vælg "Ny anmeldelse".  | Tinglysning mv.        |
| Anmelder                   | Kontaktinformationer og sagsnummer er<br>hensigtsmæssige, men e-mailadresse er<br>obligatorisk. | Næste                  |
| Find<br>tinglysningsobjekt | Under fanen "Påtegn dokument" indtastes dato og<br>løbenr.                                      | Påtegn dokument<br>Søg |
|                            | Når det ønskede dokument fremgår under "Valgte dokumenter" afsluttes med "Næste".               | Næste                  |
| Vælg<br>dokumenttype       | I feltet "Dokumenttype" vælges "Digitaliser<br>Pantebrev …".                                    | Dokumenttype           |
|                            |                                                                                                 | Næste                  |

| Fase                       | Forklaring                                                                                                    | Tast            |
|----------------------------|----------------------------------------------------------------------------------------------------|-----------------|
| Debitor og<br>kreditor     | Her kan angives oplysninger om ny debitor og ny kreditor med cpr-nr./cvr-nr.                                                                                                    |                 |
|                            | OBS: Hvis der ikke er utinglyste debitor- eller kreditorskifte, skal dette trin ikke udfyldes.                                                                                                    |                 |
|                            | Hvis én rolle ændres, skal alle roller, der<br>fremadrettet skal være en del af dokumentet,<br>tilføjes.                                                                                                    |                 |
| Fuldmagt                   | Markér den kreditor, der giver fuldmagt. Angiv oplysninger om fuldmagtshaver. Afslut med "Tilføj fuldmagt".                                                                                                    | Tilføj fuldmagt |
|                            | Fuldmagtshaver og fuldmagtsgiver fremgår nu af<br>listen.                                                                                                    |                 |
| Roller og<br>underskrifts- | Rollen "Anmoder" har obligatorisk underskrift og fremgår af den øverste liste.                                                                                                    |                 |
| metode                     | Hvis der vælges "Anmelderordning", skal der udfyldes flere oplysninger.                                                                                                    |                 |
|                            | Roller med valgfri underskrift fremgår af den<br>nederste liste. Der kan markeres for<br>underskriftsmetode for roller angivet i denne liste,<br>men ofte vil det ikke være nødvendigt. Indholdet i<br>den pågældende anmeldelse afgør, om der skal<br>underskrives. |                 |
|                            | Markeres der i "Anmelderordning", <b>skal</b> der<br>underskrives, uanset hvilken liste rollen fremgår af.                                                                                                    |                 |
|                            | "Vis anmeldelse" benyttes, hvis anmeldelsen skal<br>gennemses, inden den sendes til underskrift.<br>Anmeldelsen sendes til underskriftsmappen. Det                                                                                                    | Vis anmeldelse  |
|                            | anbefales, at anmeldelsen gennemses, inden den<br>underskrives og anmeldes.                                                                                                    | Til underskrift |
|                            | Når dokumentet er underskrevet af alle parter, skal<br>det anmeldes i fanen "Dokumenter, der kan<br>anmeldes".<br><u>Se vejledningen "Underskriv og anmeld" (pdf).</u>                                                                                               |                 |